# Guia de Instalação ColorEdge<sup>®</sup> CG318-4K

Monitor de LCD com gerenciamento de cores

### Importante

Leia as PRECAUÇÕES, este Guia de Instalação e o Manual do usuário armazenados no CD-ROM com atenção para se familiarizar com o uso seguro e eficiente deste produto. Conserve este guia para referência futura.

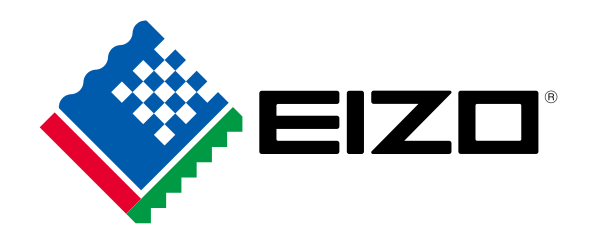

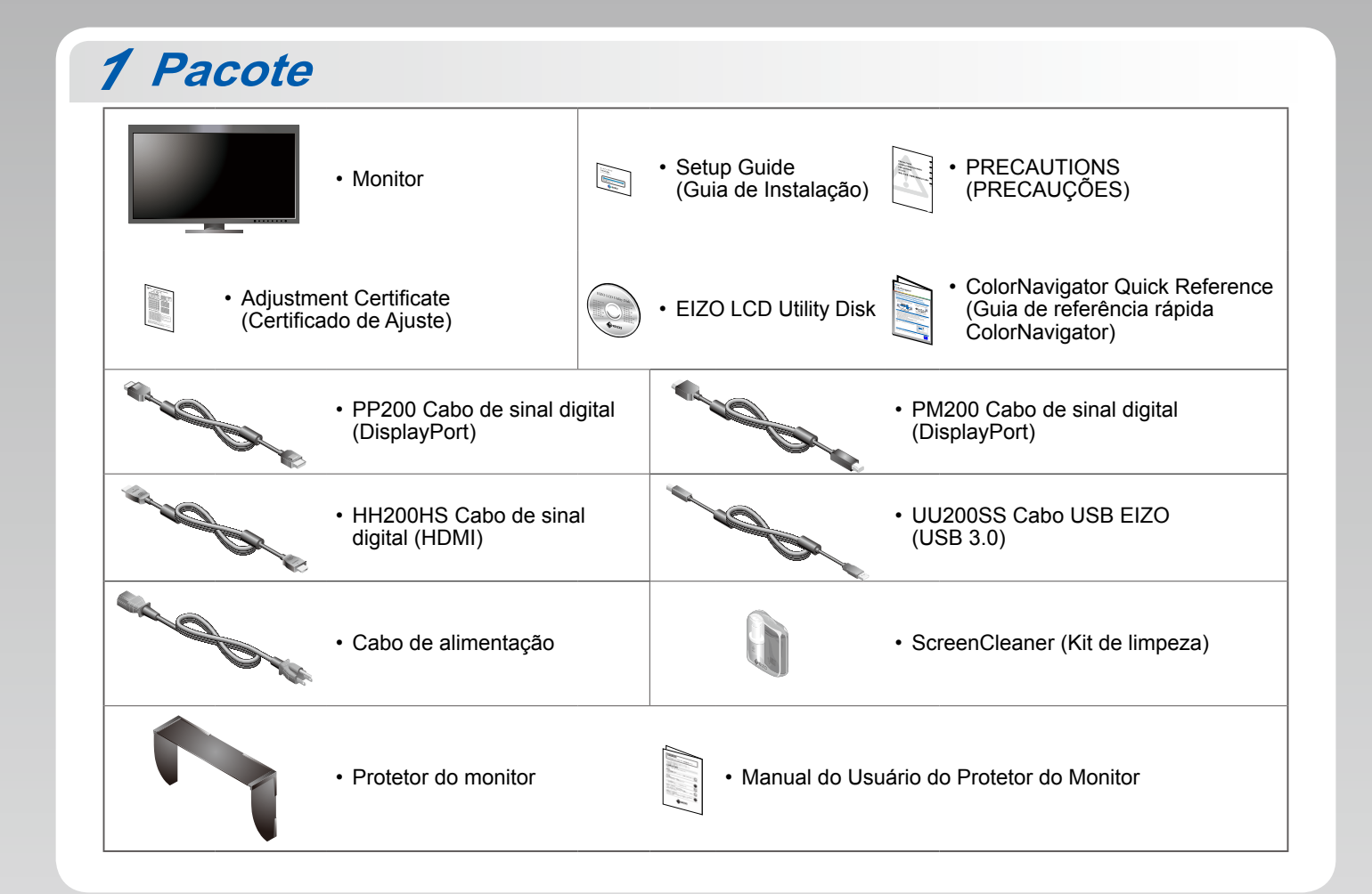

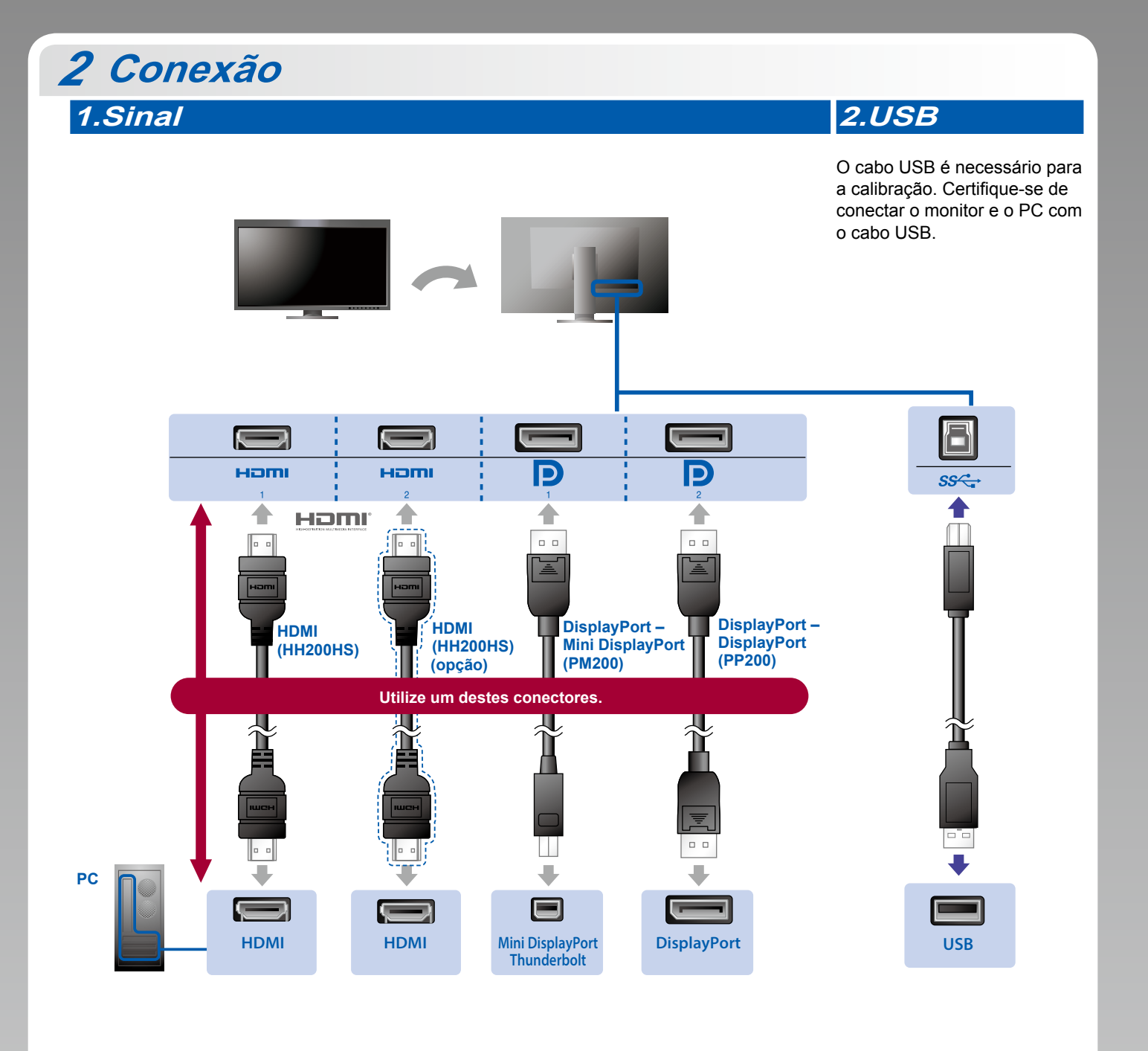

# Se a placa gráfica não suportar o sinal 4K2K Ligue um sinal de vídeo duplo de 1 computador para exibir as telas lado a lado. Conecte os cabos de sinal aos conectores de entrada que correspondem às posições de exibição.

Esquerda: HDMI 1 ou DisplayPort 1/Direita: HDMI 2 ou DisplayPort 2

### Atenção

 A "Picture Setup" (Configuração de imagem) no menu "Administrator Settings" (Definições de administrador) tem que ser alterada para "Dual" (Dupla). Para mais detalhes, consulte o Manual do Usuário do monitor (no CD-ROM).

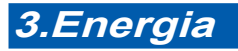

### 4.Suporte

A utilização do suporte de cabo atrás da armação mantém os cabos juntos de forma organizada.

# 

•

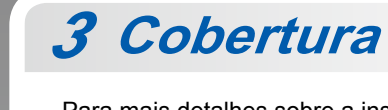

Para mais detalhes sobre a instalação, consulte o Manual do Usuário do Protetor do Monitor (na caixa da embalagem do protetor do monitor).

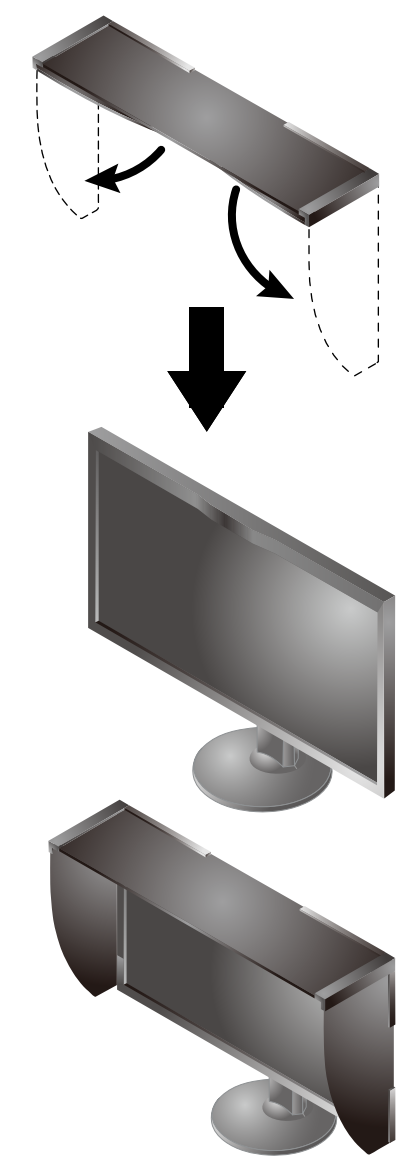

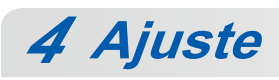

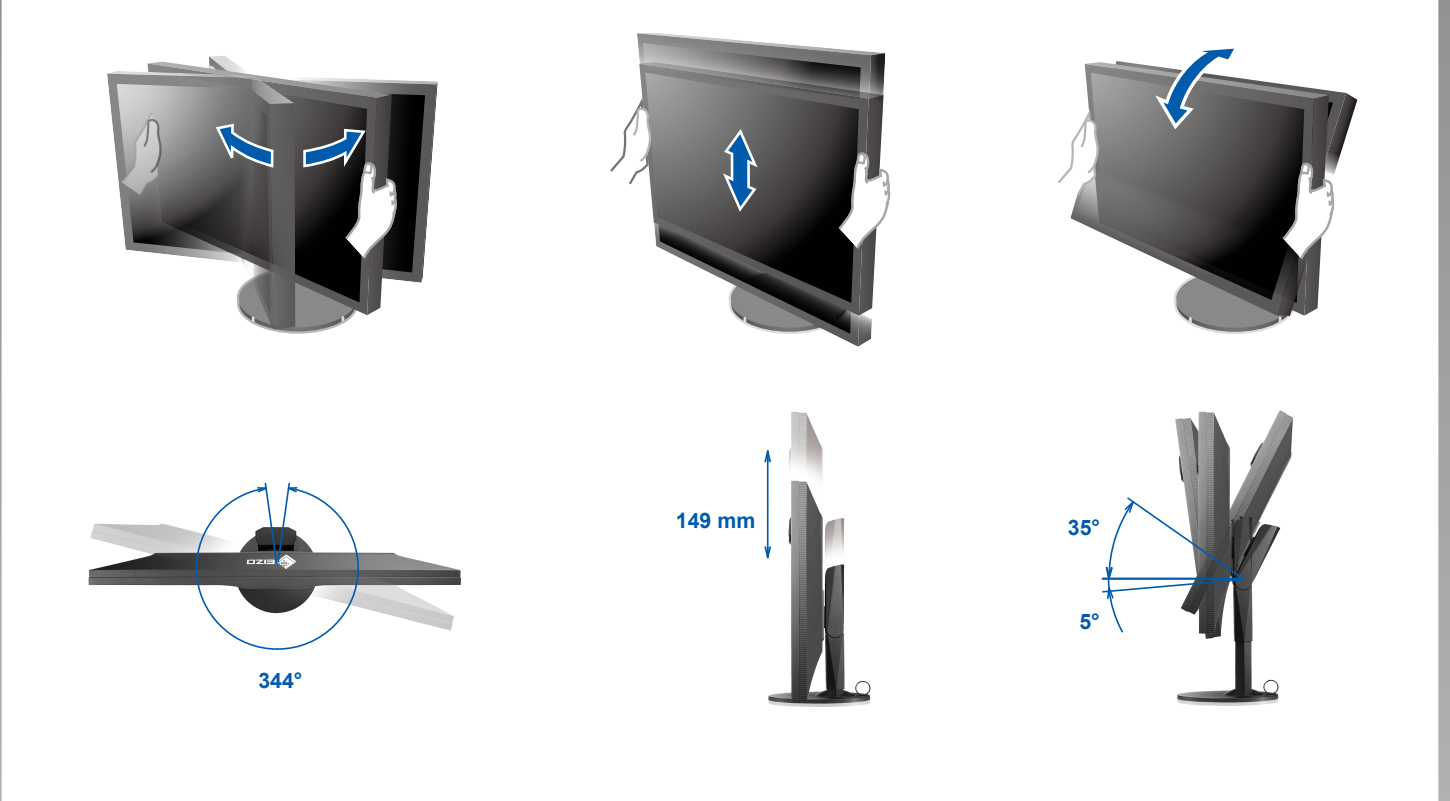

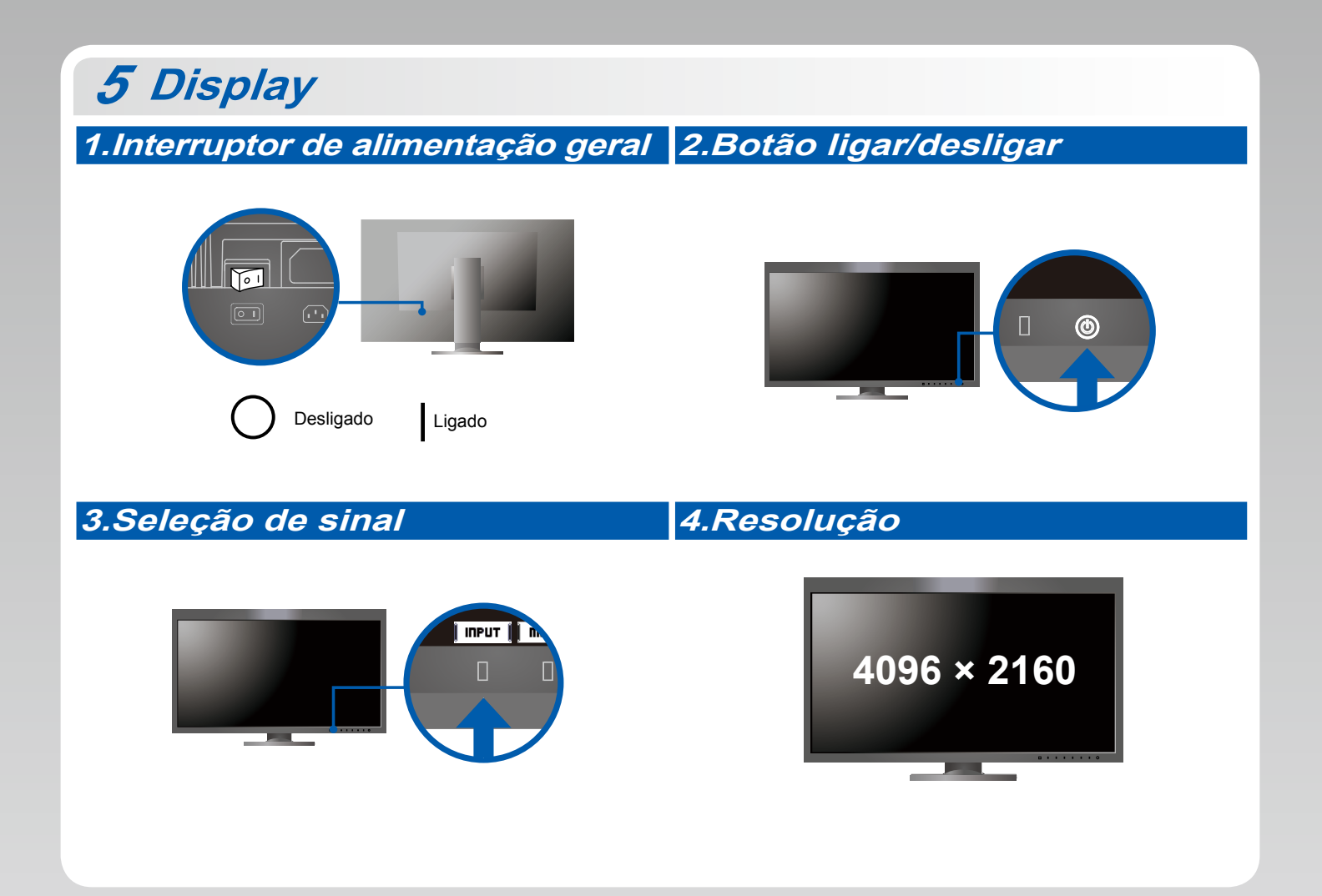

# 6 ColorNavigator 6

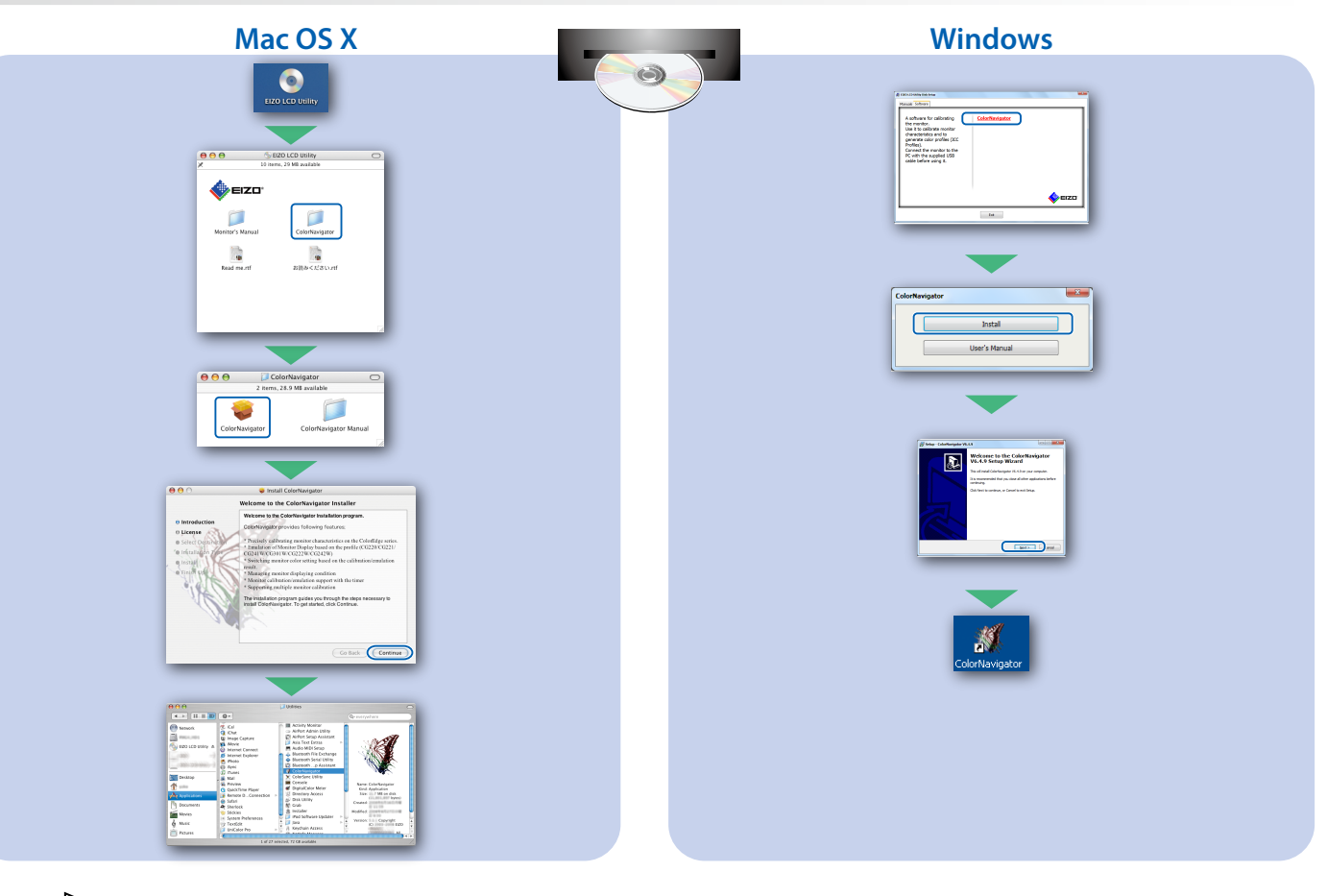

 Para as instruções de operação, consulte a "Consulta rápida" e o Manual do Usuário do ColorNavigator (armazenado no CD-ROM).

## SelfCalibration

Permite realizar a calibragem periodicamente.

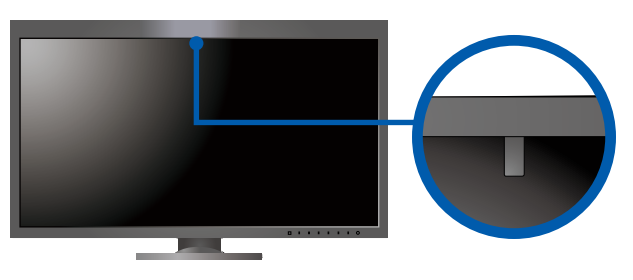

• Para mais detalhes sobre SelfCalibration, consulte o Manual do Usuário do monitor no CD-ROM.

### • Nenhum problema com a imagem

Se nenhuma imagem for exibida no monitor, mesmo após a execução das ações corretivas, entre em contato com um representante local da EIZO.

| Problema                 |                                                                                                   | Possível causa e solução                                                                                                    |
|--------------------------|---------------------------------------------------------------------------------------------------|----------------------------------------------------------------------------------------------------|
| Sem imagem               | O indicador de energia não acende.                                                                | <ul> <li>Verifique se o cabo de alimentação está conectado corretamente.</li> <li>Ligue o interruptor de energia principal.</li> <li>Toque em 也.</li> <li>Desligue a alimentação e ligue-a novamente após alguns minutos.</li> </ul>                                                                                                    |
|                          | O indicador de energia está aceso em branco.                                                      | <ul> <li>Aumente o "Brightness" (Brilho) e/ou o "Gain" (Ganho) no menu de<br/>ajustes.</li> </ul>                                                                                                    |
|                          | O indicador de energia está aceso em<br>laranja.                                                  | <ul> <li>Alterne o sinal de entrada com I INPUT I.</li> <li>Experimente o mouse ou o teclado.</li> <li>Verifique se o PC está ligado.</li> <li>Se o computador estiver conectado ao DisplayPort, altere a versão de DisplayPort usando os passos seguintes.</li> <li>1. Desligue a alimentação do monitor tocando em (J).</li> <li>2. Enquanto toca no botão mais à esquerda, toque em (J) durante 2 seg. ou mais. O menu "Administrator Settings" (Definições de administrador) é exibido.</li> <li>3. Selecione "Signal Format" (Formato de sinal).</li> <li>4. Altere a versão da DisplayPort.</li> <li>5. Selecione "Apply" (Aplicar) e selecione I ENTER I.</li> </ul> |
|                          | O indicador de alimentação está piscando<br>em laranja e branco.                                  | <ul> <li>O dispositivo conectado usando DisplayPort/HDMI tem um problema.<br/>Resolva o problema, desligue o monitor e em seguida ligue-o<br/>novamente. Consulte o Manual do Usuário do dispositivo de saída para<br/>obter mais detalhes.</li> </ul>                                                                                                    |
| A mensagem<br>é exibida. | Esta mensagem é exibida quando não há sinal<br>de entrada.<br>Por exemplo:<br>HDMI 1<br>No Signal | <ul> <li>A mensagem mostrada à esquerda pode ser exibida, pois alguns computadores não enviam o sinal logo depois que a alimentação é ligada.</li> <li>Verifique se o PC está ligado.</li> <li>Verifique se o cabo de sinal está conectado corretamente.</li> <li>Alterne o sinal de entrada com INPUT I.</li> </ul>                                                                                                    |
|                          | Por exemplo:<br>HDMI 2<br>Signal Error                                                            | <ul> <li>A mensagem mostra que o sinal de entrada está fora da faixa de<br/>frequência especificada</li> <li>Verifique se as configurações do PC cumprem as exigências de<br/>resolução e frequência vertical do monitor.</li> <li>Reinicialize o PC.</li> <li>Selecione uma configuração apropriada usando o utilitário da placa<br/>de vídeo. Consulte o Manual do Usuário da placa de vídeo para obter<br/>detalhes.</li> </ul>                                                                                                    |